### MF8280Cw 安裝 Win 8.1 透過有線 LAN 連線連接印表機之驅動程式步驟

先將網絡線接駁至打印機 LAN 插頭:

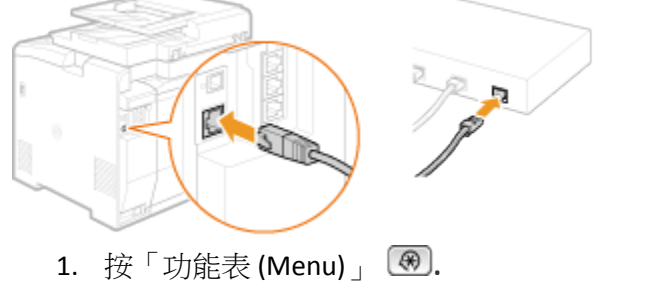

- 2. 選擇「網路設定 (Network Settings)」,按「OK」 🔤
- 3. 選擇「選擇有線/無線區域網絡 (Select Wired/Wireless LAN)」,按「OK」
- 4. 選擇「有線區域網絡 (Wired LAN)」,按「OK」

| Select LAN   | Settings applied. |  |
|--------------|-------------------|--|
| Wired LAN    |                   |  |
| Wireless LAN |                   |  |
|              |                   |  |
|              |                   |  |
|              |                   |  |
|              |                   |  |

5. 按「功能表 (Menu)」 🛞

完成後請點擊以下連結下載有關之驅動程式

用於 32 位元

[Windows 32bit] imageCLASS MF8280Cw MFDrivers (UFR II / FAX / ScanGear) https://hk.canon/en/support/0100527601/5

用於 64 位元

[Windows 64bit] imageCLASS MF8280Cw MFDrivers (UFR II / FAX / ScanGear) https://hk.canon/en/support/0100527701/7

下載及安裝步驟

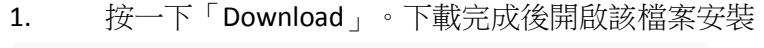

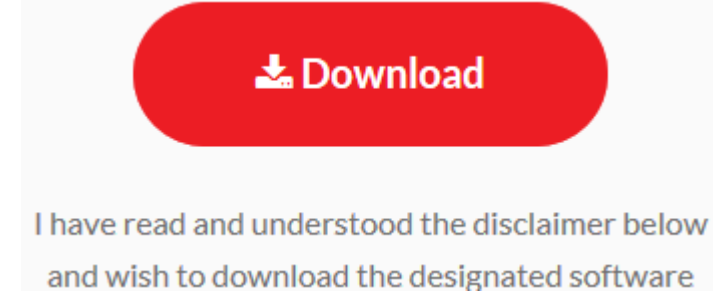

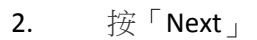

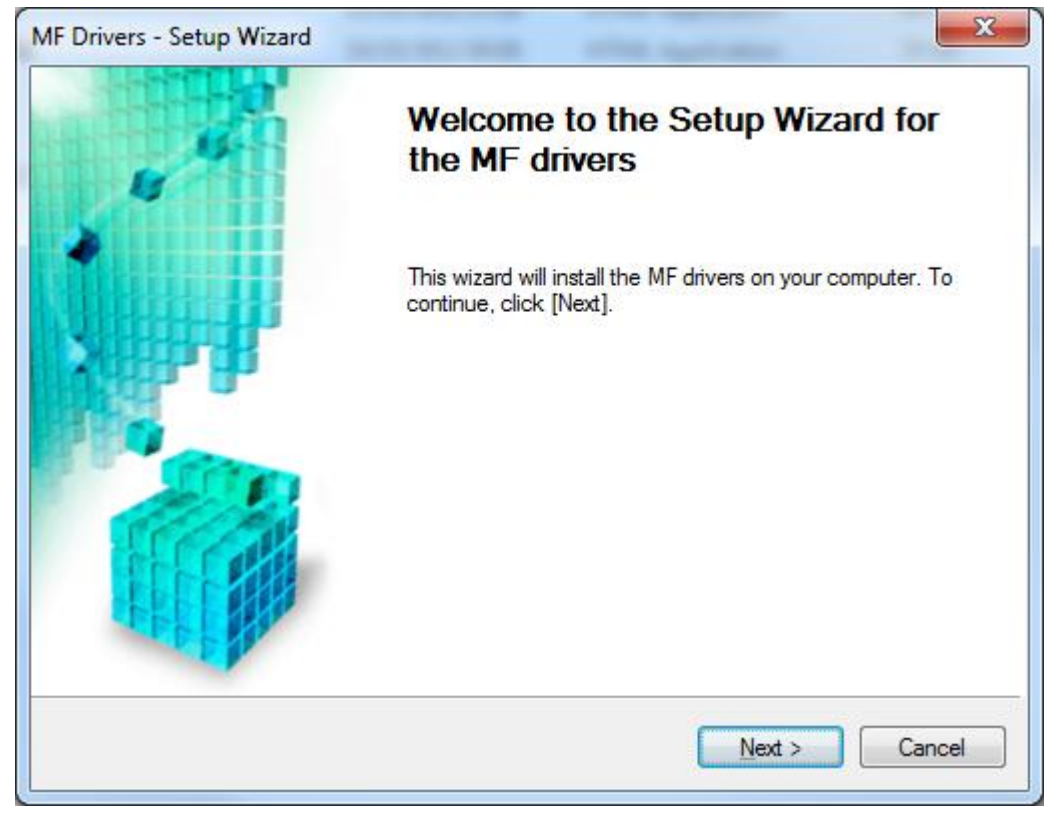

### 3. 按「Yes」

| MF Drivers - Setup Wizard                                                                                                    | x |
|----------------------------------------------------------------------------------------------------|---|
| License Agreement<br>Please read the following license agreement completely and<br>carefully. Click [Yes] to agree to the license agreement.                                                                                                    |   |
| CANON SOFTWARE LICENSE AGREEMENT<br>IMPORTANT!<br>This is a legal agreement ("Agreement") between you and Canon Inc. ("Canon") and governing<br>your use of Canon's software programs including the related manuals or any printed material<br>thereof (the "Software") for certain Canon's copying machines, printers and multifunctional<br>peripherals (the "Products") | • |
| READ CAREFULLY AND UNDERSTAND ALL OF THE RIGHTS AND RESTRICTIONS<br>DESCRIBED IN THIS AGREEMENT BEFORE USING THE SOFTWARE. BY CLICKING THE<br>BUTTON INDICATING YOUR ACCEPTANCE AS STATED BELOW OR USING THE<br>Do you agree to the terms in license agreement?                                                                                                    | Ŧ |
| < <u>B</u> ack Yes No                                                                                                    |   |

4. 選擇「Network Connection (for Network Models)

| MF Drivers - Setup Wizard                                                                            | ×      |
|----------------------------------------------------------------------------------------------------|--------|
| Select the Type of Connection<br>Select the type of connection between the device and your computer. |        |
| <ul> <li>USB Connection</li> <li>Network Connection (for Network Models)</li> </ul>                  |        |
| < <u>B</u> ack Next >                                                                                | Cancel |

### 5. 確定已移除所有防火牆對此程式的封鎖設定

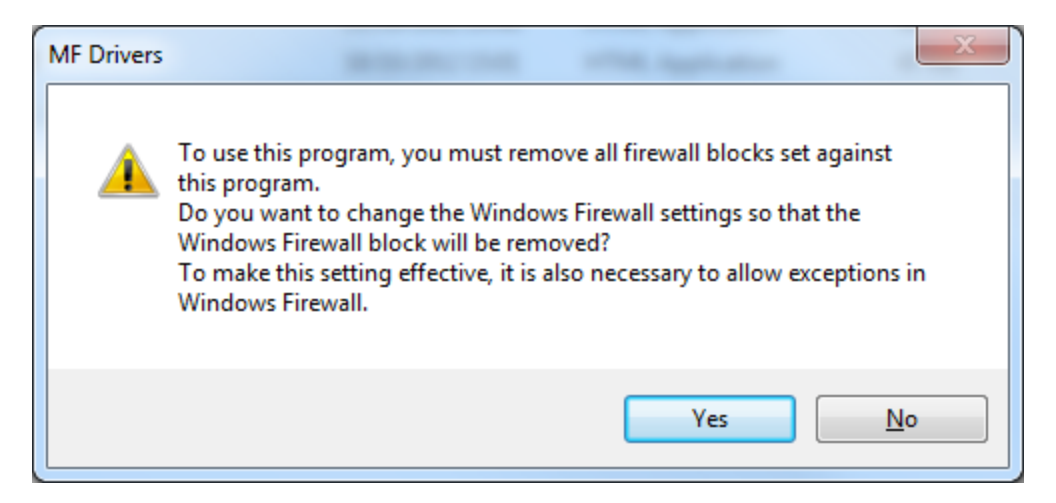

**6**. 搜尋裝置中

| Searching for device |  |
|----------------------|--|
|                      |  |

| MF Drivers - Setup Wizard                                                      |                                                                      |                                                   | -                                              | ×                                         |
|--------------------------------------------------------------------------------|----------------------------------------------------------------------|---------------------------------------------------|------------------------------------------------|-------------------------------------------|
| Select Device<br>Select a target device to ins                                 | stall the drivers.                                                   |                                                   |                                                |                                           |
| Select Device     Select Driver     Confirm Settings     Install               | Select the device from the device list, click [Search b Device List: | e device list and click<br>by IP Address] and spe | [Next]. If the device<br>ecify the device IP a | is not listed in the<br>address manually. |
| <ol> <li>Set Default Printer</li> <li>Print Test Page</li> <li>Exit</li> </ol> | Device Name                                                          | MAC Address                                       | IP Address                                     | Location                                  |
| Search <u>O</u> ption                                                          |                                                                      | < <u>B</u>                                        | ack Next >                                     | Cancel                                    |

| MF Drivers - Setup Wizard                                                                                                    | ×                                                                                                    |
|----------------------------------------------------------------------------------------------------|----------------------------------------------------------------------------------------------------|
| Select Driver<br>Select the drivers to install.                                                                                                    |                                                                                                    |
| <ol> <li>Select Device</li> <li>Select Driver</li> <li>Confirm Settings</li> <li>Install</li> <li>Set Default Printer</li> <li>Print Test Page</li> <li>Exit</li> </ol> | Target Device<br>MF8200C Series<br>Driver to Install:<br>Printer<br>Eax (for Supported Models)<br>Scanner<br>Canon Driver Information Assist Service<br>When you install this service and use shared or local printers,<br>functions that allow you to obtain device information will be<br>added to your computer. |
|                                                                                                    | < <u>B</u> ack Next > Cancel                                                                                                    |

| MF                                     | Drivers - Setup Wizard                                                                                          | X                                                                                                    |
|----------------------------------------|----------------------------------------------------------------------------------------------------|----------------------------------------------------------------------------------------------------|
|                                        | Select Driver<br>Select the drivers to install.                                                                 |                                                                                                    |
| 1.<br>2.<br>3.<br>4.<br>5.<br>6.<br>7. | Select Device<br>Select Driver<br>Confirm Settings<br>Install<br>Set Default Printer<br>Print Test Page<br>Exit | Target Device<br>MF8200C Series<br>Printer Drivers to Install:<br>✓ UFRII LT Printer Driver<br>✓ UFRII LT ≚PS Printer Driver |
|                                        |                                                                                                    | < <u>B</u> ack Next > Cancel                                                                                                 |

| MF Drivers - Setup Wizard                                                                                                    | ×                                                                                                    |
|----------------------------------------------------------------------------------------------------|----------------------------------------------------------------------------------------------------|
| MF Drivers - Setup Wizard Confirm Settings Confirm the following setting de Select Device Select Driver Confirm Settings Install Set Default Printer Print Test Page Center Setup Setup Se | etails.  You can change the printer name. If you specify this printer as a shared printer, you can specify the spared printer name and set an additional driver (alternate driver). Confirm the settings, and then click [Next].  Printer Port: CNMFNP Driver: Canon MF8200C Series UFRII LT(1) Driver: Canon MF8200C Series UFRII LT(1) Use as Shared Printer Shared Name: |
|                                                                                                    | Current Device: 1<br>Number of Devices to Set: 3<br>< <u>Back</u> Next>Cancel                                                                                                    |

| MF Dr                                                                | ivers - Setup Wizard                                                                                         | ×                                                                                                    |
|----------------------------------------------------------------------|----------------------------------------------------------------------------------------------------|----------------------------------------------------------------------------------------------------|
| Cor                                                                  | <b>nfirm Settings</b><br>onfirm the following setting d                                                      | etails.                                                                                                    |
| 1. Se<br>2. Se<br><b>3. Ca</b><br>4. Ins<br>5. Se<br>6. Pri<br>7. Ex | elect Device<br>elect Driver<br><b>onfirm Settings</b><br>stall<br>et Default Printer<br>int Test Page<br>it | You can change the printer name. If you specify this printer as a shared printer, you can specify the shared printer name and set an additional driver (alternate driver).<br>Confirm the settings, and then click [Next].<br>Printer<br>Port: CNMFNP<br>Driver: Canon MF8200C UFRII LT XPS<br>Printer Name: Canon MF8200C UFRII LT XPS<br>Muse as Shared Printer<br>Shared Name: |
|                                                                      |                                                                                                    | Current Device: 2<br>Number of Devices to Set: 3                                                                                                    |
|                                                                      |                                                                                                    | < <u>B</u> ack Next > Cancel                                                                                                    |

| MF Drivers - Setup Wizard                                                                                                    | ×                                                                                                    |
|----------------------------------------------------------------------------------------------------|----------------------------------------------------------------------------------------------------|
| Confirm Settings<br>Confirm the following setting                                                                                                    | details.                                                                                                    |
| <ol> <li>Select Device</li> <li>Select Driver</li> <li>Confirm Settings</li> <li>Install</li> <li>Set Default Printer</li> <li>Print Test Page</li> <li>Exit</li> </ol> | You can change the fax name. If you specify this fax as a shared fax, you can specify the shared fax name and set an additional driver (alternate driver).<br>Confirm the settings, and then click [Next].<br>Fax<br>Port: CNMFNP<br>Driver: Canon MF8200C Series (FAX)<br>Eax Name: Canon MF8200C Series (FAX)<br>Shared Name: |
|                                                                                                    | Current Device: 3<br>Number of Devices to Set: 3                                                                                                    |
|                                                                                                    | < <u>B</u> ack Next > Cancel                                                                                                    |

### 13. 按「Start」

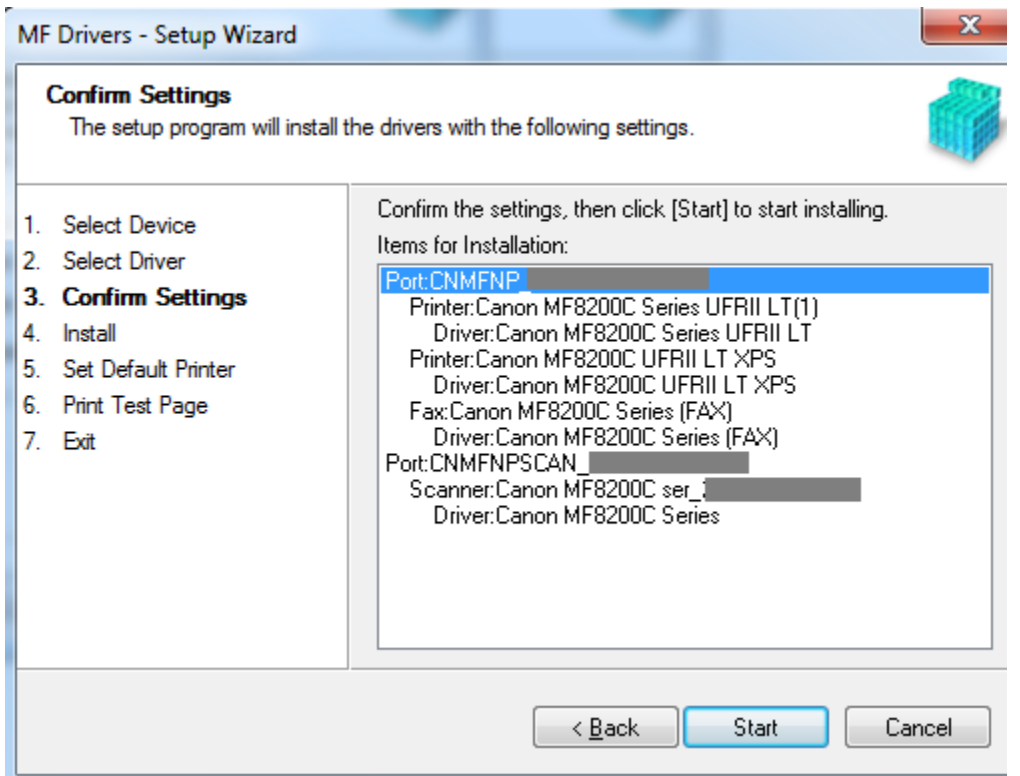

#### 14. 安裝進行中

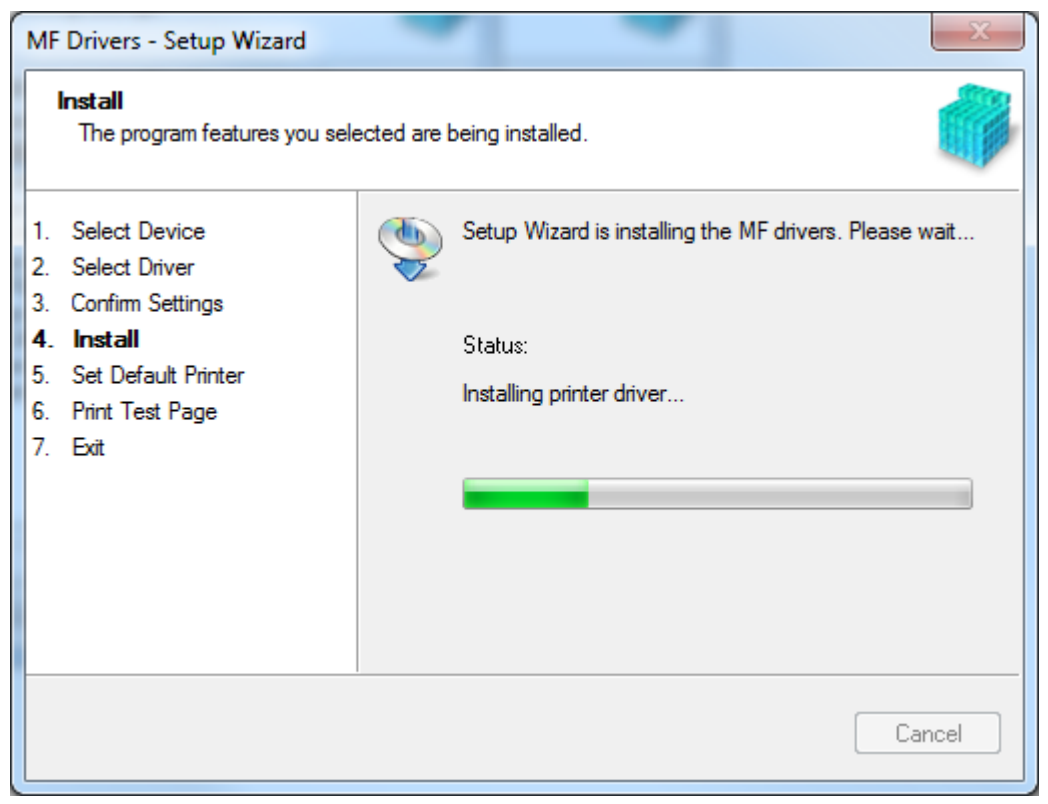

| MF                                            | Drivers - Setup Wizard                                                                                                 |                                                                                                    | X           |
|-----------------------------------------------|----------------------------------------------------------------------------------------------------|----------------------------------------------------------------------------------------------------|-------------|
|                                               | Set Default Printer<br>Set as default printer.                                                                         |                                                                                                    |             |
| 1.<br>2.<br>3.<br>4.<br><b>5.</b><br>6.<br>7. | Select Device<br>Select Driver<br>Confirm Settings<br>Install<br><b>Set Default Printer</b><br>Print Test Page<br>Exit | The MF drivers have been installed. You can set one of the<br>installed printers or the installed fax as the default printer.<br>Select a device from the following list.<br>Installed Printer:Canon MF8200C Series UFRILLT(1)<br>Installed Printer:Canon MF8200C UFRILLT XPS<br>Installed Fax:Canon MF8200C Series (FAX)<br>Current Setting:Canon MF210 Series | 3           |
|                                               |                                                                                                    | Next > To E                                                                                                    | <u>x</u> it |

### 16. 按「下一步」

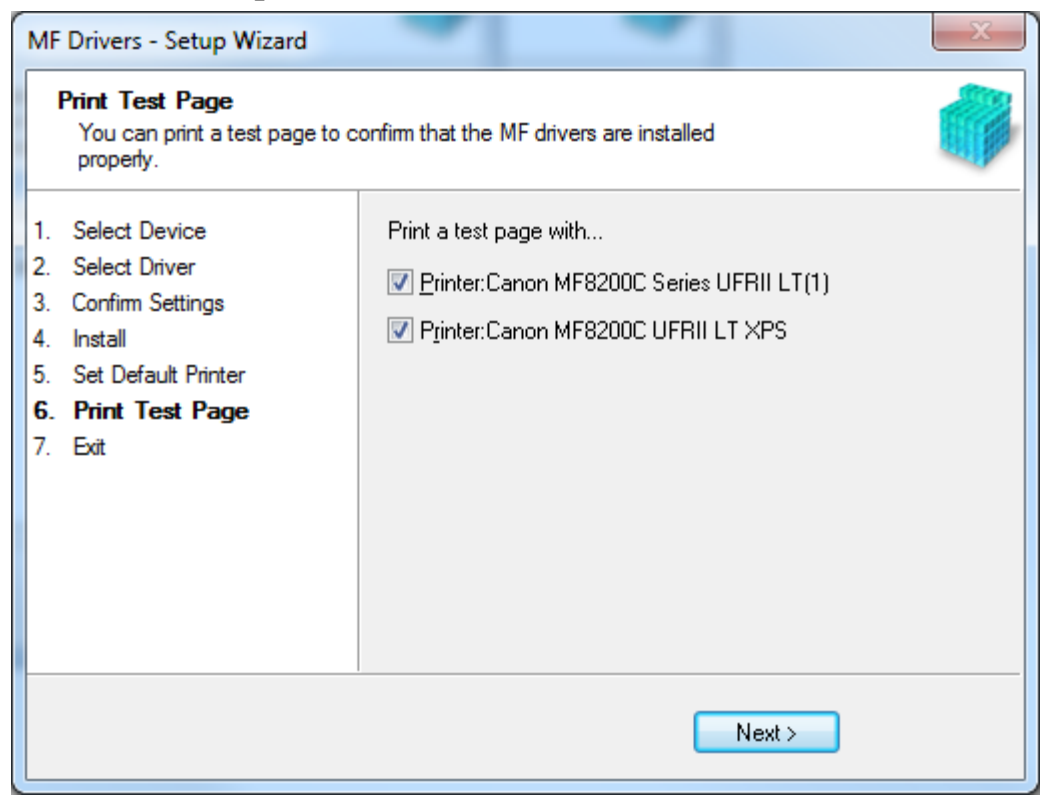

### 17. 按「下一步」

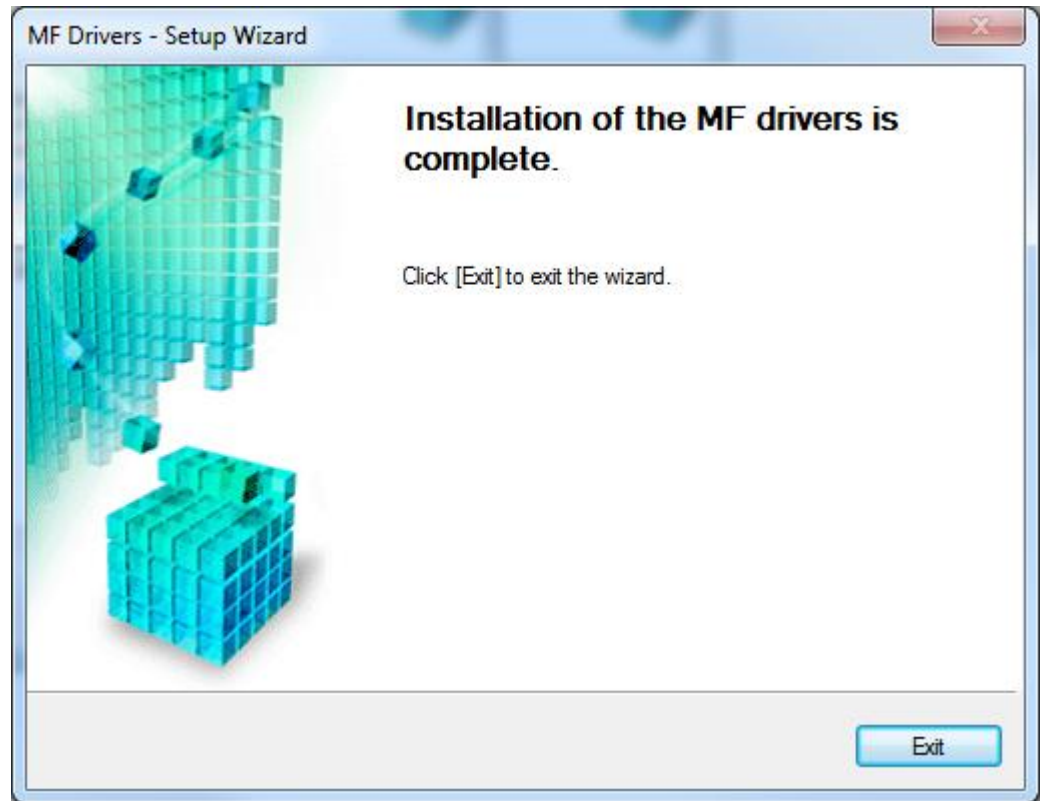

 點擊以下連結下載有關之軟件程式
 [Windows 32bit & 64bit] Tool Box Ver.4.9.1.1.mf18 <u>https://hk.canon/en/support/0200155904/14</u>

> 下載及安裝步驟 按一下「Download」。下載完成後開啟該檔案安裝

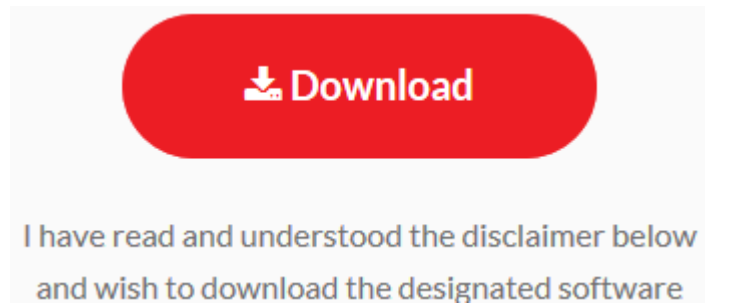

| ٢ | MF Toolbox                                                                                                    | ×  |
|---|----------------------------------------------------------------------------------------------------|----|
|   | Welcome to the Setup Wizard for MF Toolbo<br>This Wizard will install MF Toolbox on your computer. To continue<br>click [Next]. | )X |
|   | Next > Cancel                                                                                                    |    |

# 20. 按「Yes」

| ٢                                                                                                    | MF Toolbox                                                                                                    | (                                                                                                    | ×                                       |
|----------------------------------------------------------------------------------------------------|----------------------------------------------------------------------------------------------------|----------------------------------------------------------------------------------------------------|-----------------------------------------|
| License Agreement<br>Please read the following<br>agree to the license agreer                                                                                                    | icense agreement completely<br>nent.                                                                                                    | and carefully. Click [Yes] to                                                                                                    |                                         |
| CANON SOFTWARE LICE                                                                                                    | ISE AGREEMENT                                                                                                    |                                                                                                    | ^                                       |
| IMPORTANT                                                                                                    |                                                                                                    |                                                                                                    |                                         |
| This is a legal agreement<br>and governing your use of<br>manuals or any printed m<br>copying machines, printer<br>READ CAREFULLY AND UN<br>DESCRIBED IN THIS AGRE<br>CLICKING THE BUTTON I<br>INSTALLING THE SOFTW<br>CONDITIONS OF THIS AG<br>FOLLOWING TERMS AND | ("Agreement") between<br>f Canon's software progr<br>aterial thereof (the "SOF<br>s and multifunctional per<br>NDERSTAND ALL OF THE<br>EMENT BEFORE INSTAL<br>NDICATING YOUR ACCEP<br>ARE, YOU AGREE TO BE<br>GREEMENT. IF YOU DO I<br>CONDITIONS OF THIS A | a you and Canon Inc. ("Canorams including the related<br>TWARE") for certain Canon<br>ipherals (the "Products").<br>E RIGHTS AND RESTRICTIO<br>LING THE SOFTWARE. BY<br>PTANCE AS STATED BELOV<br>E BOUND BY THE TERMS AN<br>NOT AGREE TO THE<br>AGREEMENT, DO NOT USE | on")<br>'s<br>NS<br>V OR<br>VD<br>THE V |
| Do you agree to the t                                                                                                    | erms in license agreeme                                                                                                    | nt?                                                                                                    |                                         |
|                                                                                                    | < <u>B</u> ack                                                                                                    | Yes N                                                                                                    | 0                                       |

| 2                                                                                                    | MF Toolbox                                                                                                    | ×     |
|----------------------------------------------------------------------------------------------------|----------------------------------------------------------------------------------------------------|-------|
| Select Program Folder<br>Please select a program fo                                                                                                | older.                                                                                                    |       |
| Setup will add program i<br>new folder name, or sele<br>continue.                                                                                  | cons to the Program Folder listed below. You may t<br>act one from the existing folders list. Click [Next] to | ype a |
| Program Folders:                                                                                                    |                                                                                                    |       |
| Canon\MF Toolbox 4.9                                                                                                    |                                                                                                    |       |
| Existing Folders:                                                                                                    |                                                                                                    |       |
| 7-Zip<br>Accessibility<br>Accessories<br>Administrative Tools<br>AVG<br>Canon<br>Canon iP4600 series<br>Canon MG2100 series<br>Canon MG2200 series |                                                                                                    | ~     |
|                                                                                                    | < <u>B</u> ack Ca                                                                                             | ncel  |

| 2                                      | MF Toolbox                                                  |                            |
|----------------------------------------|-------------------------------------------------------------|----------------------------|
| Select Destinatio                      | n Location                                                  |                            |
| Select folder whe                      | e Setup will install files.                                 |                            |
| Setup will install MI                  | Toolbox 4.9 in the following folder.                        |                            |
| To install to this<br>and select anoth | folder, click [Next]. To install to a differe<br>er folder. | ent folder, click [Browse] |
|                                        |                                                             |                            |
|                                        |                                                             |                            |
|                                        |                                                             |                            |
|                                        |                                                             |                            |
| -Destination Folde                     | r                                                           |                            |
| C:\Program Files                       | (x86)\Canon\MF Toolbox Ver4.9\                              | Browse                     |
|                                        |                                                             |                            |
|                                        | < Back                                                      | Cancel                     |
|                                        |                                                             |                            |

# 23. 按「Start」

| ٩ | MF Toolbox ×                                                                                                    |  |  |  |  |  |
|---|----------------------------------------------------------------------------------------------------|--|--|--|--|--|
|   | Start Installation<br>The wizard is ready to begin the installation.                                                            |  |  |  |  |  |
|   | Click [Start] to install.<br>To browse or change the installation setting, click [Back]. To quit the wizard,<br>click [Cancel]. |  |  |  |  |  |
|   |                                                                                                    |  |  |  |  |  |
|   |                                                                                                    |  |  |  |  |  |
|   |                                                                                                    |  |  |  |  |  |
|   | < <u>B</u> ack Cancel                                                                                                    |  |  |  |  |  |

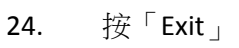

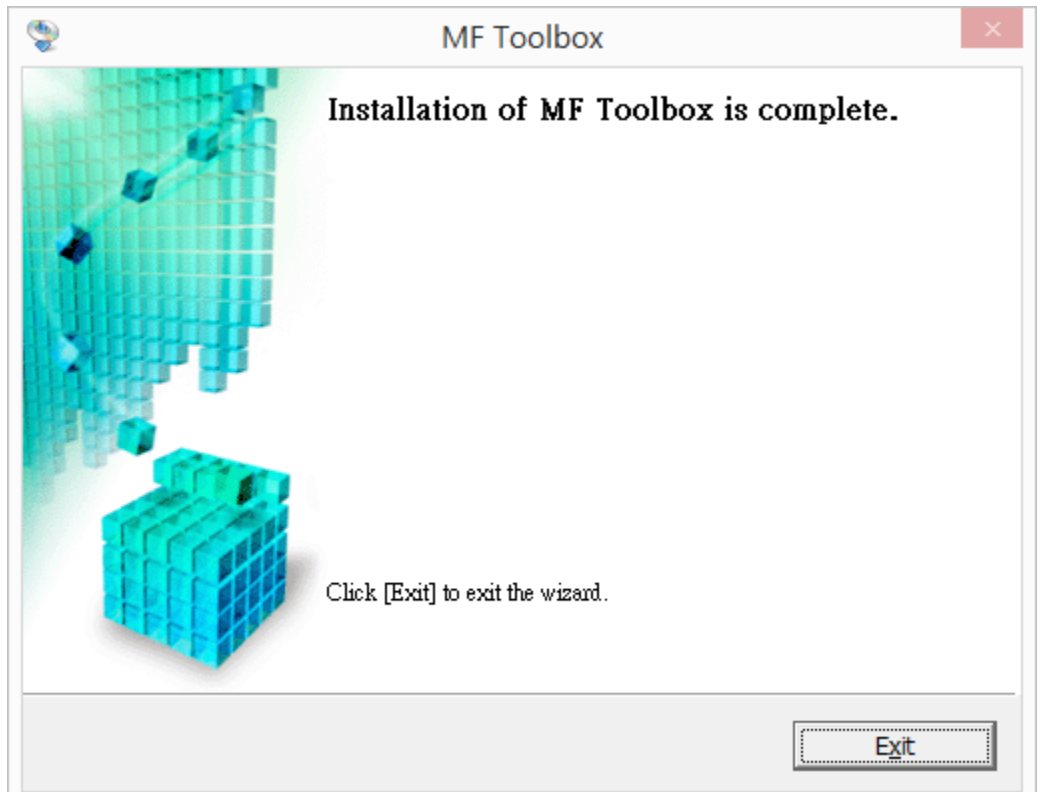